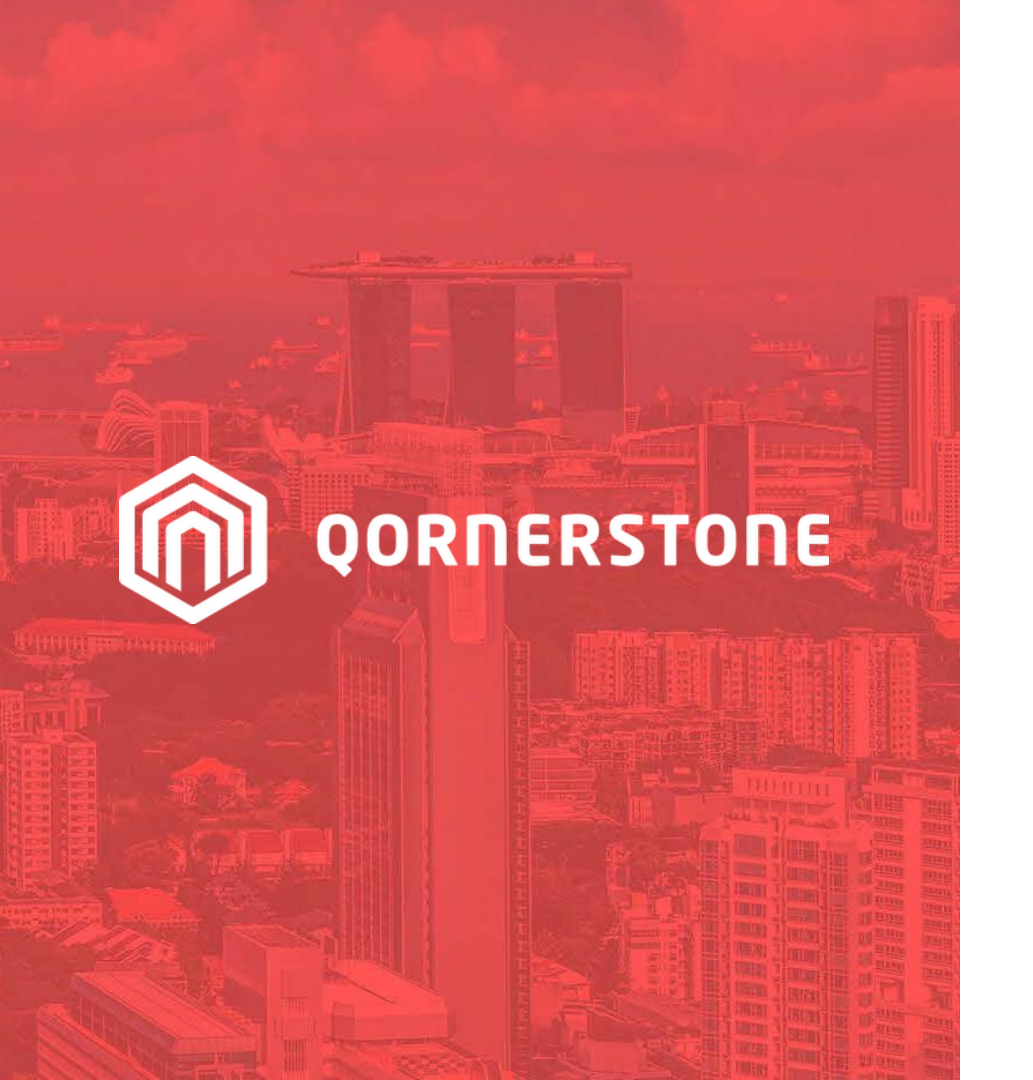

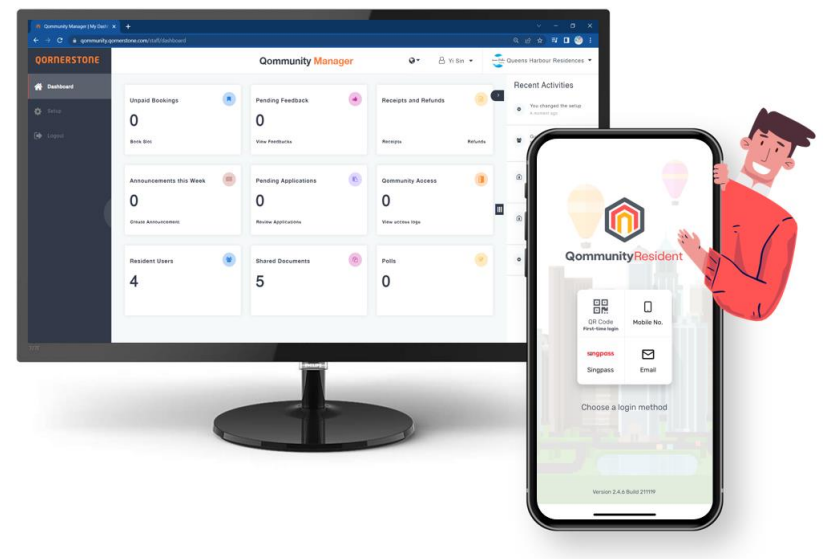

### **Qommunity Manager**

### How to Book a Facility

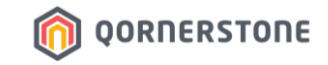

# 1. For Properties on QuickPay

# 2. For Properties not on QuickPay

*QuickPay refers to the digital payment service on Qornerstone platform.* 

\*Real-time updates for Estate Credit balance is only available for Properties subscribed to QuickPay™

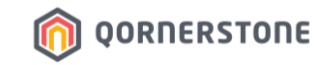

### To book a facility, click on Book Slot

\*Unpaid Bookings states the number of Booking Reservations

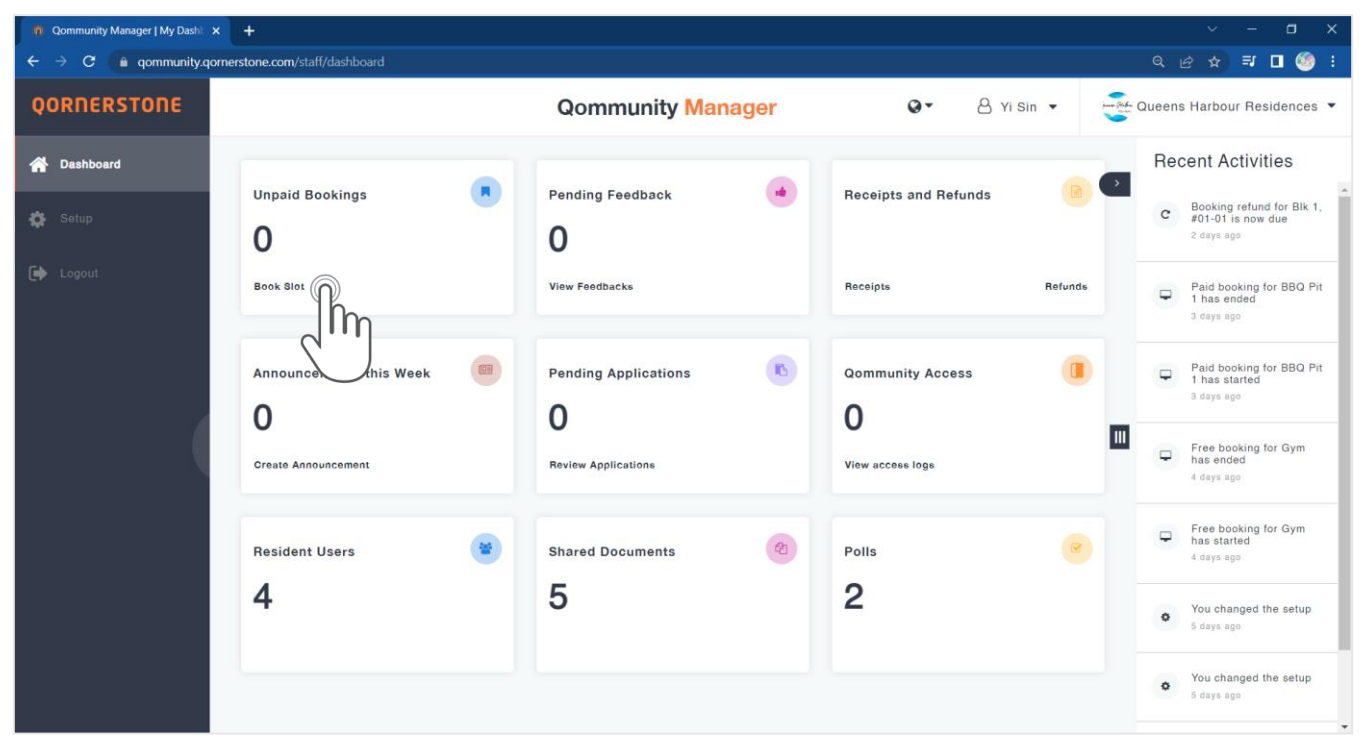

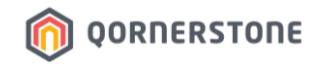

- Select the Block, Unit, and Resident who is making the Booking
- The Resident List shows the Owner, Occupier and Tenant (if any)
- Next, select the Facility

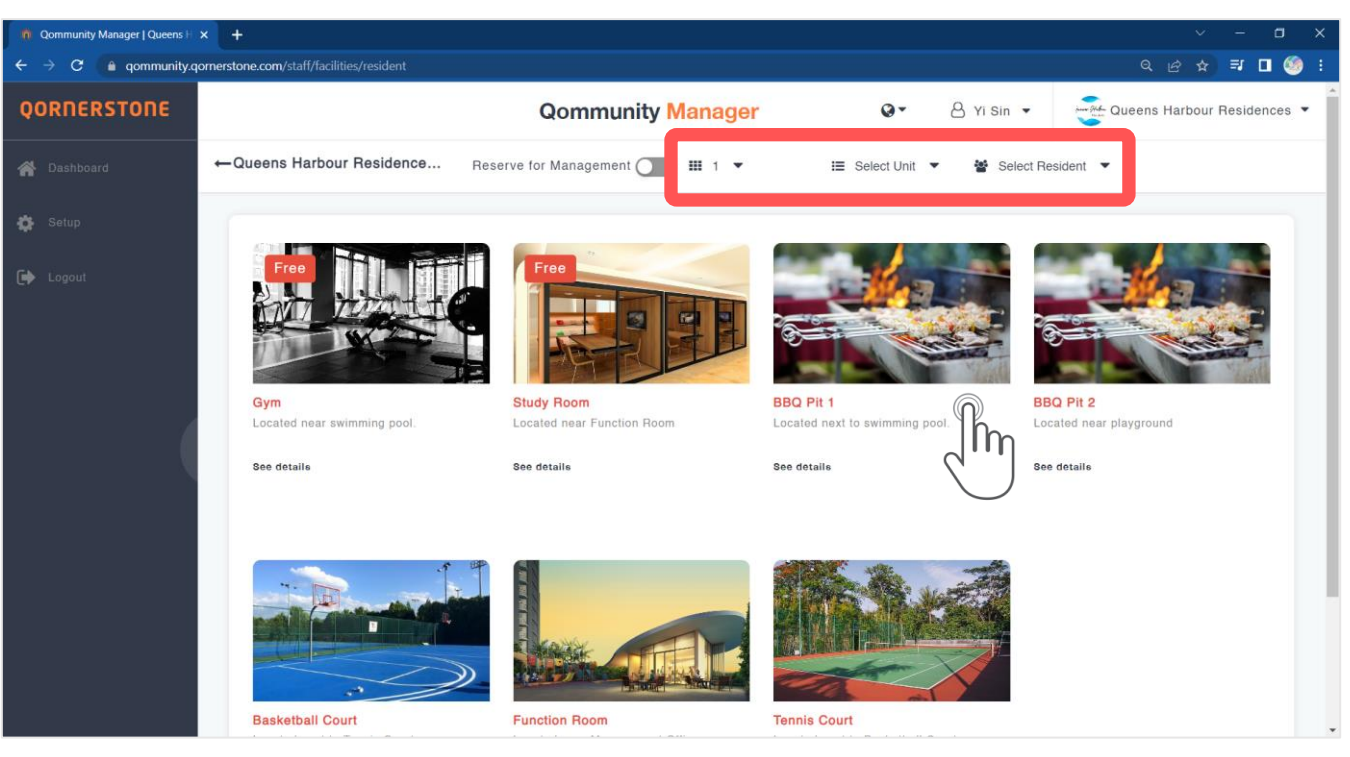

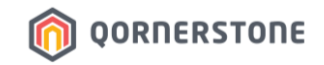

- The available dates will be shown, which is according to the Advance Booking period setup
- Select the date, and the available timeslots will be shown. Proceed to select the preferred timeslot
- A summary of fees will be shown. Click on Continue to proceed

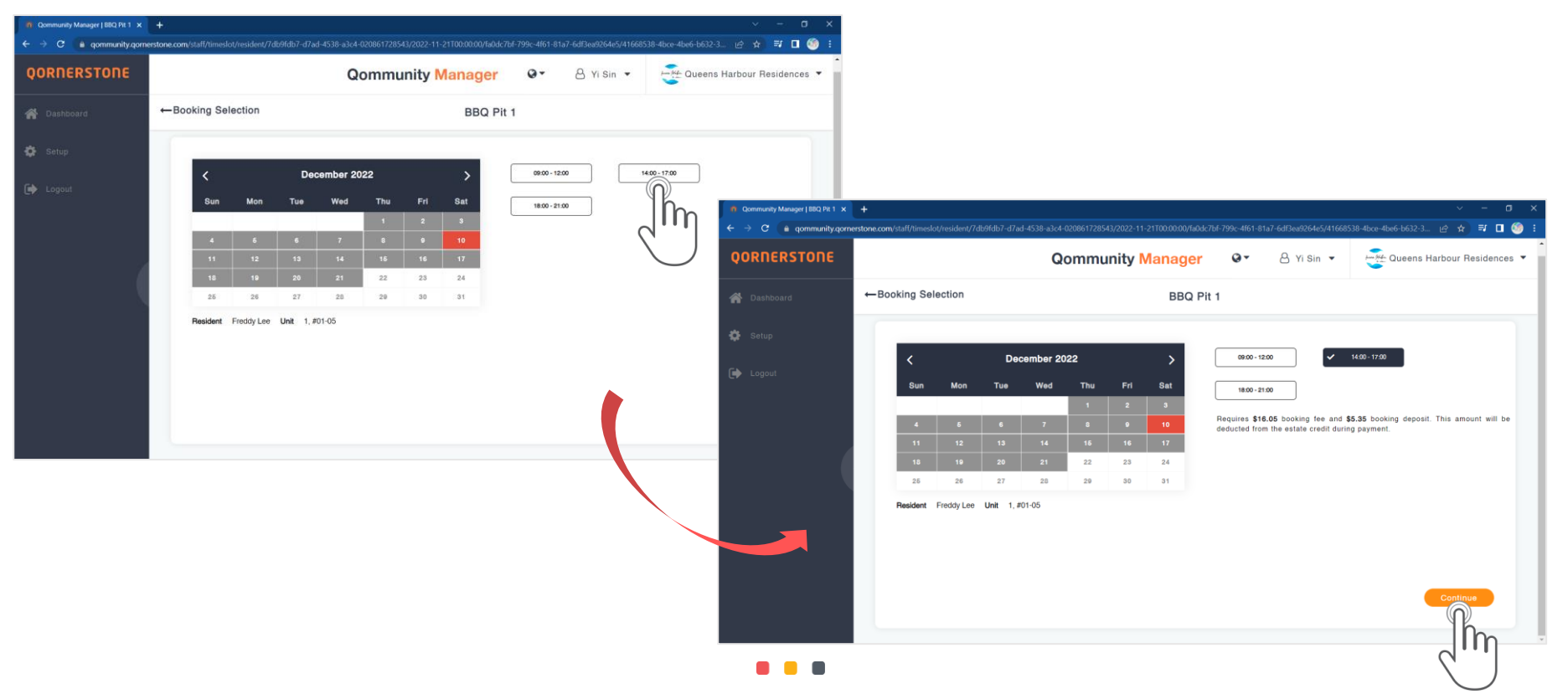

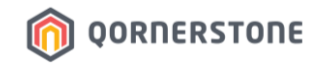

- Booking Details and the breakdown of payment will be shown
- Click Reserve to make a reservation, or select a payment method and click Confirm to pay & confirm the booking

| n Qommunity Manager   BBQ Pit 1 🗙 | +                                                   |                                                                                                    |                                                                                                    |                                                     |                    | ~ - ¤ ×                     |
|-----------------------------------|-----------------------------------------------------|----------------------------------------------------------------------------------------------------|----------------------------------------------------------------------------------------------------|-----------------------------------------------------|--------------------|-----------------------------|
| ← → C 🔒 qommunity.qome            | <b>rstone.com</b> /staff/bookslot/resident/7db9fdb7 | 7-d7ad-4538-a3c4-020861728543/2022-12-                                                                                                    | 10/3b269b30-75b0-4fb                                                                                                    | 9-af5e-3a073328be7f/fa0dc7bf-                       | 799c-4f61-81a7-6df | 3ea9264 🖻 🖈 🗊 🗖 🧐 🗄         |
| QORNERSTONE                       |                                                     | Qommunity N                                                                                                    | lanager                                                                                                    | Q ▼ 8 Yi Sin                                        | na sekor (         | Queens Harbour Residences 🔻 |
| 🖀 Dashboard                       | ←Booking Details                                    |                                                                                                    | BBQ Pit 1                                                                                                    |                                                     |                    |                             |
| 🔅 Setup                           |                                                     |                                                                                                    |                                                                                                    |                                                     |                    |                             |
| Cogout                            |                                                     | Recipient Name<br>Freddy Lee @<br>Unit<br>1 . #01-05<br>Selected Date & Time<br>10 Dec 2022<br>14:00 - 17:00 PRIME<br>Remarks<br>Exceed prime time slots @ | Summary (SC<br>Booking fee<br>Booking depos<br>Total payable<br>BALANCE DUE<br>Payment Met<br>O QuickPay<br>Cash<br>Cheque<br>O Cheque | AD)<br>It 16.05<br>5.35<br>21.40<br>E 21.40<br>thod | Confirm            |                             |

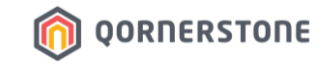

# **1. For Properties on QuickPay**

2. For Properties not on QuickPay

*QuickPay refers to the digital payment service on Qornerstone platform.* 

\*Real-time updates for Estate Credit balance is only available for Properties subscribed to QuickPay™

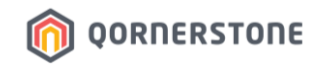

### For Properties on QuickPay

- Residents can pay digitally via the PayNow QR Code generated by Qommunity
- After a Booking is utilized, the paid-Booking Deposit will be converted to an Estate Credit for Resident to re-use & offset the Booking Deposit & Fee of the next Facility Booking
- If a paid booking is cancelled, the full amount (Booking Fee & Deposit) will be converted to an Estate Credit for Resident to re-use for future Facility Bookings\*

| OORNERSTONE       Oommunity Manager       Image: Community Manager       Image: Community Manage: Community Manager       Image: Community                                                                                                    | ① Community Manager (800 Pit 1 × + |                  |                                                                                                    |                                                                                                    |                                    | *Estate Credit can only be used when<br>Posidonts pay via QuickPay |                                                                                                    |                                                                                             |                                                                                                    |
|----------------------------------------------------------------------------------------------------|------------------------------------|------------------|----------------------------------------------------------------------------------------------------|----------------------------------------------------------------------------------------------------|------------------------------------|--------------------------------------------------------------------|----------------------------------------------------------------------------------------------------|---------------------------------------------------------------------------------------------|----------------------------------------------------------------------------------------------------|
| <ul> <li>→ Booking Details</li> <li>→ Booking Details</li> <li>→ Dooking Details</li> <li>→ Dooking Details</li> <li>→ Dooking Details</li> <li>→ Dooking Details</li> <li>→ Dooking Details</li> <li>→ Dooking Details</li> <li>→ Dooking Details</li> <li>→ Dooking Details</li> <li>→ Dooking Details</li> <li>→ Dooking Details</li> <li>→ Dooking Details</li> <li>→ Dooking Details</li></ul> | QORNERSTONE                        |                  | Qommunity                                                                                                    | Manager 🛛 🕶                                                                                                    | Qommunity Manager   BBQ Pit 1 ×    | Harhaur Recidences 🔻                                               | Res                                                                                                    | sidents pay v                                                                               |                                                                                                    |
| Recipient Name Summary (SG)     Fredry Lee     Fredry Lee     Predry Lee     Predry Lee     Booking depand     Duit   1, 801-05     Booking depand   1, 801-05     Booking depand   1, 801-05     Booking depand   1, 801-05     Booking depand   1, 801-05     Booking depand   1, 801-05   Booking depand   1, 801-05   Booking depand   0 duekPay   1, 801-06   Booking depand   1, 801-06   Booking depand   1, 801-05   Booking depand   1, 801-05   Booking depand   1, 801-06   1, 801-06   1, 801-06   Booking depand   1, 801-06   Booking depand   1, 801-06   Booking depand   1, 801-06   Booking depand   1, 801-06   Booking depand   1, 801-07:00   Booking depand   Booking depand   Booking depand   1, 801-07:00   Booking depand   Booking depand   1, 801-07:00   Booking depand   Booking depand   Booking depand   Booking depand   Booking depand   Booking depand   Booking depand   Booking depand <th>💣 Dashboard</th> <th>←Booking Details</th> <th></th> <th>BBQ Pit 1</th> <th>← → C  a qommunity.qom QORNERSTONE</th> <th>nerstone.com/staff/bookslot/resident/7db9l</th> <th>1db7-d7ad-4538-a3c4-020861728543/20<br/>Qommuni</th> <th>122-12-10/3b269b30-75b0-4fb9-af5e-3a0733<br/>ty Manager 😔 🗸</th> <th>28bc71/1504/7970-4f51-81.47-6d13609264 😢 🎓 🖬 🖬 🧐 🔅</th>                                                                                                    | 💣 Dashboard                        | ←Booking Details |                                                                                                    | BBQ Pit 1                                                                                                    | ← → C  a qommunity.qom QORNERSTONE | nerstone.com/staff/bookslot/resident/7db9l                         | 1db7-d7ad-4538-a3c4-020861728543/20<br>Qommuni                                                                                                  | 122-12-10/3b269b30-75b0-4fb9-af5e-3a0733<br>ty Manager 😔 🗸                                  | 28bc71/1504/7970-4f51-81.47-6d13609264 😢 🎓 🖬 🖬 🧐 🔅                                                                               |
|                                                                                                    | C Copout                           |                  | Recipient Name<br>Freddy Lee 2<br>Unit<br>1. #01-05<br>Selected Date & Time<br>10 Dec 2022<br>14:00 - 17:00 Prove<br>Remarks<br>Exceed prime time slots 2 | Summary (SGD)<br>Booking fee<br>Booking deposit<br>Total payable<br>BALANCE DUE<br>Payment Method<br>© QuickPay<br>© Cash<br>© Cheque<br>© Others<br>Res | Dashboard     Settup     Logout    |                                                                    | Recipient Name<br>Freddy Lee 2<br>Unit<br>1, #01-05<br>Selected Date & T<br>10 Dec 2022<br>14:00 - 17:00 met<br>Remarks<br>Exceed prime time at | <text><text><text><text><text><text><text></text></text></text></text></text></text></text> | A PayNow QR<br>Code will appear<br>on-screen.<br>Resident need to<br>scan & pay within<br>5 minutes to<br>confirm the<br>booking |

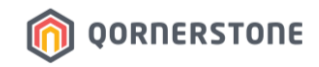

#### **For Properties on QuickPay**

- Residents can choose not to pay digitally via the PayNow QR Code generated by Qommunity
- Residents will need to pay the full amount (Booking Fee & Deposit) via Cash, Cheque or other modes
- For Non-QuickPay payments, Residents cannot use their Estate Credit balance, if any\*

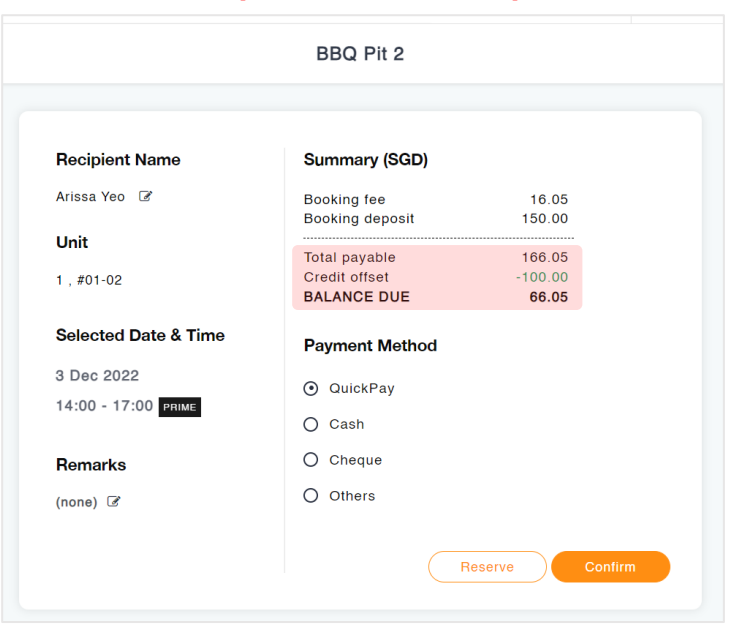

#### **Payment via QuickPay**

#### BBQ Pit 2 **Recipient Name** Summary (SGD) Arissa Yeo 📝 Booking fee 16.05 Booking deposit 150.00 Unit Total payable 166.05 BALANCE DUE 166.05 1, #01-02 Payment Method Selected Date & Time O QuickPay 3 Dec 2022 14:00 - 17:00 PRIME Cash ○ Cheque Remarks O Others (none) 🕑

#### Payment via Non-QuickPay

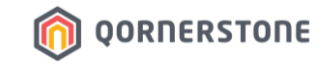

# 1. For Properties on QuickPay

# 2. For Properties not on QuickPay

*QuickPay refers to the digital payment service on Qornerstone platform.* 

\*Real-time updates for Estate Credit balance is only available for Properties subscribed to QuickPay™

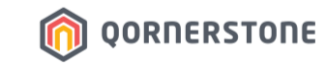

#### For Properties not on QuickPay

- QuickPay payment method is disabled

| <ul> <li>n Qommunity Manager   BBQ Pit 2</li> <li>← → C a qommunity.</li> </ul> | × +<br>qornerstone.com/staff/bookslot/resider | nt/6f089fd1-0c23-4ea6-8d61-90a2b411c1ba/20                                                                                             | 23-01-28/81f88263-7b54-496b-a41b-3                                                                                                    | 546b2f9b141d/9f4f4741-2f66-4dc1-89       | v – □ ×<br>55-f6953 Q le⁄ ☆ I □ 🧐 : |
|---------------------------------------------------------------------------------|-----------------------------------------------|----------------------------------------------------------------------------------------------------|----------------------------------------------------------------------------------------------------|------------------------------------------|-------------------------------------|
| QORNERSTONE                                                                     |                                               | Qommunit                                                                                                    | y Manager                                                                                                    | Q ▼ 8 Yi Sin ▼                           | Queens Harbour Residences 💌         |
| 🔗 Dashboard                                                                     | ←Booking Details                              |                                                                                                    | BBQ Pit 2                                                                                                    |                                          |                                     |
| <ul> <li>Setup</li> <li>Logout</li> </ul>                                       |                                               | Recipient Name<br>Kinsley @<br>Unit<br>1 , #01-03<br>Selected Date & Time<br>28 Jan 2023<br>18:00 - 21:00 Prote<br>Remarks<br>(none) @ | Summary (SGD)<br>Booking fee<br>GST<br>Booking deposit<br>Total payable<br>BALAYCE DUE<br>Payment Method<br>QuickPay<br>O Cash<br>O Cheque<br>O Others | 15.00<br>1.20<br>50.00<br>66.20<br>66.20 |                                     |

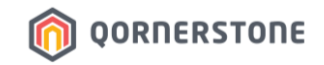

#### **For Properties not on QuickPay**

 Resident will need to pay the full amount (i.e. Booking Deposit + Booking Fee) via Cash, Cheque or Other modes of payments

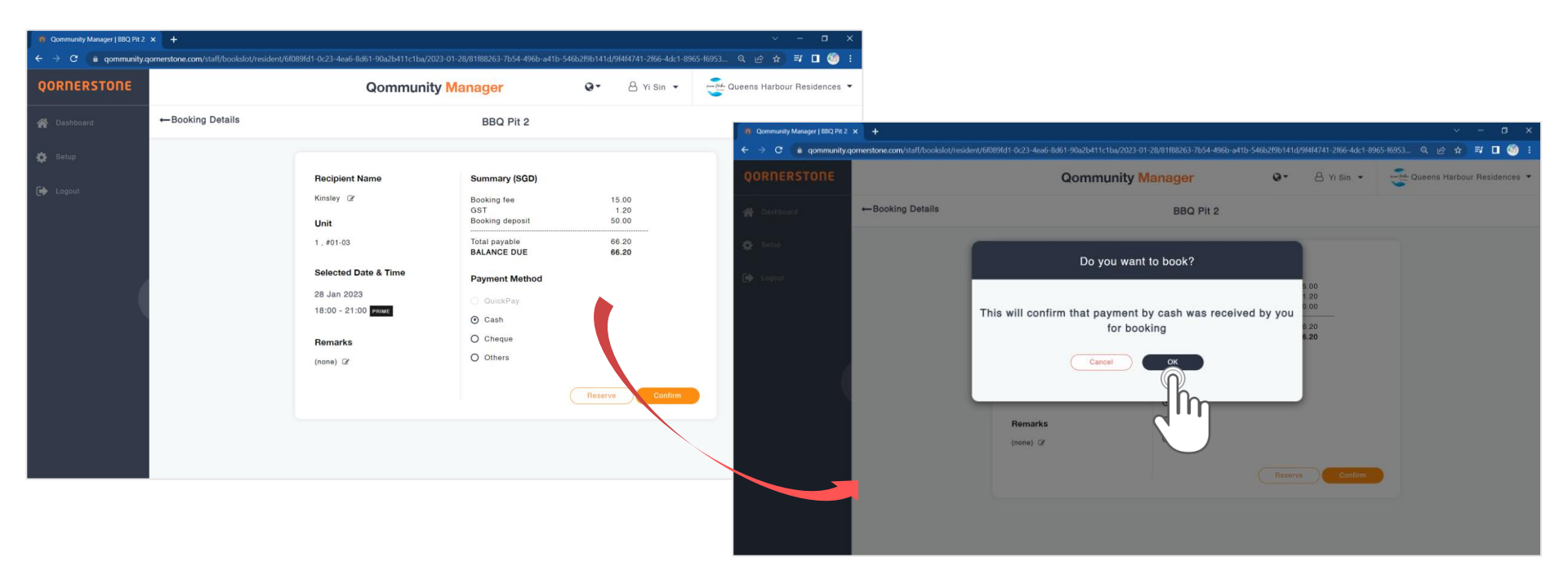

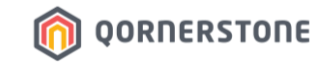

# After a Booking is Made

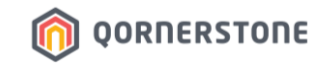

- A Receipt will be shown after payment is made
- Click on Print to print a receipt copy and give to the Resident, if required

| n Qommunity Manager   Receip | n × +                                                                                                    |                             | ✓ — □ ×                               |
|------------------------------|----------------------------------------------------------------------------------------------------|-----------------------------|---------------------------------------|
| ← → C 🔒 qommuni              | ity.qornerstone.com/staff/receipts-refunds/view/receipt/77e1b100-0                                                  | 0c71-42bc-b5a3-572c7874bb37 | < @ ☆ ₹ □ 60 :                        |
| QORNERSTONE                  | ←Receipt                                                                                                    | _                           | Print                                 |
| 🔗 Dashboard                  | () Qommunity RESIDENT<br>Queens Harbour Residences                                                                  | Receipt Info                | ្តាហ                                  |
| 🖨 Setup                      | The Management Corporation 5.7. Plan No.1288<br>OST reg: no. 202001001A                                             | CREATED BY YI Sin Tan       |                                       |
|                              | Hello Kinsley                                                                                                    | PAYMENT METHOD CASH         |                                       |
|                              | Your transaction has been processed securely.<br>Please retain a copy of this email for your<br>records.            | REMARK                      | Payment Methods:                      |
|                              | RECEIPT NUMBER REC20230117016 DATE 17 Jan 2023                                                                      |                             | 1 Cash                                |
|                              | BILLING INFO                                                                                                    |                             | 1. Casil                              |
| 6                            | Block 1, #01-03<br>1 OUERNE ROAD #01-03 QUEEN RESIDENCES 265001<br>SINGAPORE                                        |                             | 2. Cheque                             |
|                              |                                                                                                    |                             | 3. Others                             |
|                              | FACILITY - BBO PITS \$15.00<br>Booking Test Tor BBO Pit 2, 38 Jan 2023,<br>06 00 M - 09 00 MI/Prime<br>Pr2223017715 |                             | 4. PayNow (QuickPay)                  |
|                              | FACILITY - BBQ PITS OST \$1.20                                                                                      |                             | 5. Offset (Offset from Estate Credit) |
|                              | REFUNDABLE DEPOSIT - FACILITIES \$50.00<br>Booking disposed for BBG Pit 2<br>IV2823017705                           |                             |                                       |
|                              | TOTAL PAYABLE \$66.20 Price payable include OST                                                                     |                             |                                       |
|                              | CREDIT OFFSET -\$0.00                                                                                               |                             |                                       |
|                              | 300.10                                                                                                    |                             |                                       |

### 向 QORNERSTONE

- The booking will be shown in the Bookings list
- Staff can either print a copy of the receipt, or perform a booking cancellation from this screen (if required)

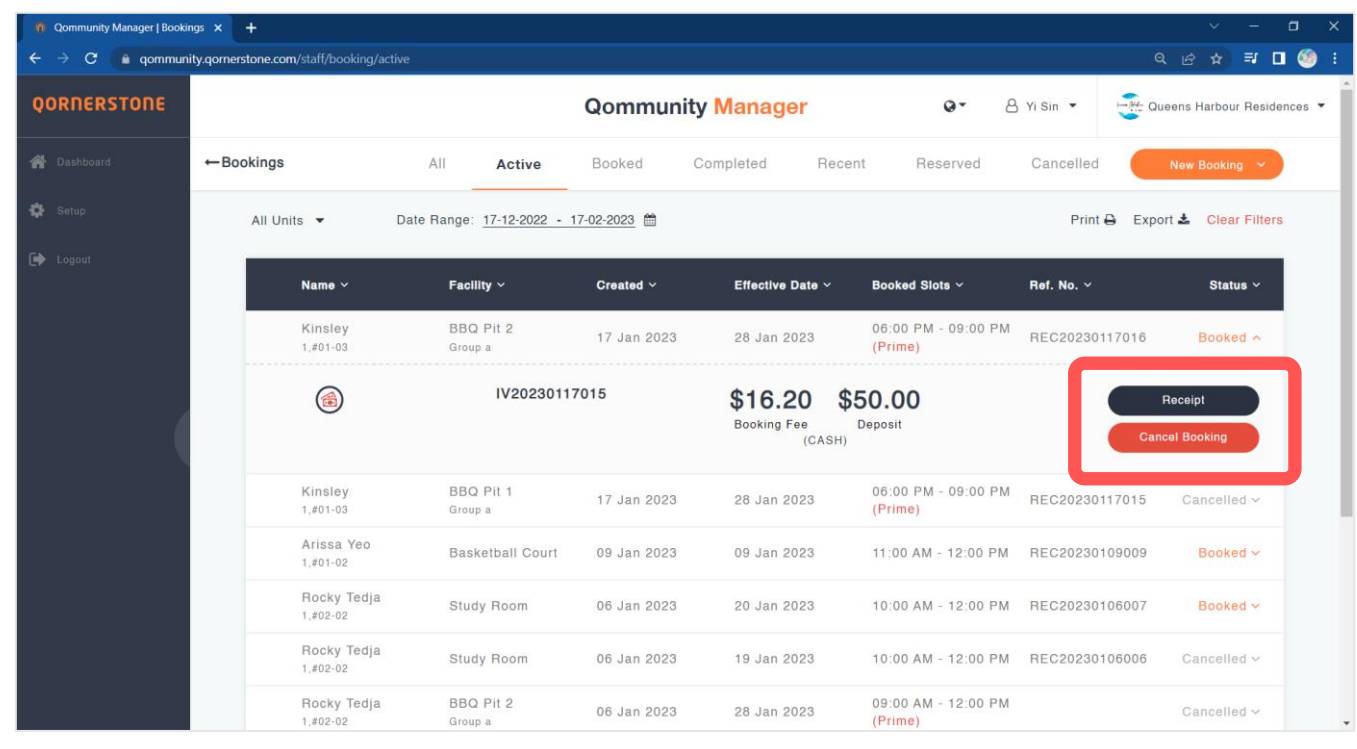

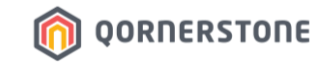

# After a Booking is Completed

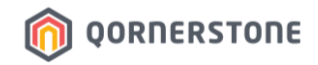

### For Bookings Made via QuickPay / Estate Credit Offset

- The Booking Deposit is transferred back to the Estate Credit balance for Resident to re-use & offset next Facility Bookings' Deposit and Fees
- In the Bookings list, the status remains as 'Booked'

| n Qommunity Manager   Bookings | × +                                |                              |                  |                                      |                                |                | ~ - ¤ ×                 |
|--------------------------------|------------------------------------|------------------------------|------------------|--------------------------------------|--------------------------------|----------------|-------------------------|
| ← → C 🔒 qommunity.q            | ornerstone.com/staff/booking/activ |                              |                  |                                      |                                |                | l 🖻 🖈 🗐 🗐 i             |
| QORNERSTONE                    |                                    |                              | Qommuni          | ty Manager                           | Q ▼ A Yi Sin                   | - Quee         | ns Harbour Residences 🔻 |
| 🖀 Dashboard                    | ← Bookings                         | All A                        | Active Booked    | Completed Recent                     | Reserved Cancelle              | ed             | New Booking 🗸           |
| 🔅 Setup                        | All Units 🔻                        | Date Range: <u>21-01-202</u> | 3 - 21-03-2023 🛗 |                                      |                                | Print 🖨 🛛 E    | Export 🛓 Clear Filters  |
| 🗭 Logout                       | Name ~                             | Facility ~                   | Created ~        | Effective Date ~                     | Booked Slots ~                 | Ref. No. ~     | Status ~                |
|                                | Freddy Lee<br>1,#01-05             | Function Room                | 02 Feb 2023      | 03 Feb 2023                          | 02:00 PM - 05:00 PM            | REC20230202004 | Booked A                |
| (                              | (1)                                | IV2023020                    | 02004            | \$54.00 \$<br>Booking Fee<br>(OFFSET | <b>100.00</b><br>Deposit       |                | Receipt                 |
|                                | Arissa Yeo<br>1,≇01-02             | BBQ Pit 1<br>Group a         | 02 Feb 2023      | 03 Feb 2023                          | 02:00 PM - 05:00 PM            | REC20230202003 | Booked 🗸                |
|                                | Nick Teo<br>1,#01-01               | BBQ Pit 1<br>Group a         | 01 Feb 2023      | 11 Feb 2023                          | 09:00 AM - 12:00 PM<br>(Prime) | REC20230201001 | Booked 🗸                |
|                                | Arissa Yeo<br>1,∉01-02             | Gym                          | 25 Jan 2023      | 28 Jan 2023                          | 08:00 AM - 10:00 AM            | REC20230125020 | Booked 🗸                |
|                                | Yisin Tan<br>1,#01-01              | Gym                          | 20 Jan 2023      | 26 Jan 2023                          | 08:00 AM - 10:00 AM            | REC20230120019 | Booked V                |

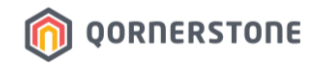

### For Bookings Made via Non-QuickPay (i.e. Cash, Cheque or Others)

- Staff will need to go to Bookings list & search for the Booking under the tabs "All" or "Active"

- The status states 'Pending Refund'
- Click on **Refund** to issue a Booking Deposit Refund to the Resident

| Qommunity Manager   Bookings | × +                               |                        |                |                          |                                |                 | ~ – a ×              |
|------------------------------|-----------------------------------|------------------------|----------------|--------------------------|--------------------------------|-----------------|----------------------|
| ← → C 🔒 qommunity.q          | ornerstone.com/staff/booking/acti | ve                     |                |                          |                                | ବ୍ ଜ            | 🔄 🖈 🖬 🧐 E            |
| QORNERSTONE                  |                                   |                        | Qommun         | ity Manager              | Q ▼ A Yi Sin                   | • Queens        | Harbour Residences 🔻 |
| 🖀 Dashboard                  | ←Bookings                         | All Ad                 | otive Booked   | Completed Recent         | Reserved Cancelle              | d               | New Booking \vee     |
| 🏠 Setup                      | All Units 🔻                       | Date Range: 01-12-2022 | - 31-12-2022 🛗 |                          |                                | Print 🖨 Exp     | ort 🛓 Clear Filters  |
|                              | Name ~                            | Facility ~             | Created ~      | Effective Date ~         | Booked Slots ~                 | Ref. No. ~      | Status ~             |
|                              | Yisin Tan<br>1,#01-01             | Basketball Court       | 16 Dec 2022    | 16 Dec 2022              | 07:00 PM - 08:00 PM            | REC20221216003  | Booked V             |
|                              | Yisin Tan<br>1,#01-01             | BBQ Pit 1<br>Group a   | 05 Dec 2022    | 31 Dec 2022              | 09:00 AM - 12:00 PM<br>(Prime) | REC20221205002  | Booked 🛩             |
|                              | Yisin Tan<br>1,#01-01             | Function Room          | 01 Dec 2022    | 27 Dec 2022              | 10:00 AM - 01:00 PM            | REC20221201001  | Cancelled ~          |
|                              | Freddy Lee<br>1,#01-05            | BBQ Pit 1<br>Group a   | 21 Nov 2022    | 10 Dec 2022              | 02:00 PM - 05:00 PM<br>(Prime) | REC202211210010 | Pending<br>Refund    |
|                              | t<br>Î                            | IV20221121             | 011            | \$5.35<br>Deposit (CASH) |                                |                 | Refund<br>Forfeit    |
|                              |                                   |                        |                |                          |                                |                 |                      |

\*Note: Forfeit function is not available currently. Pending for future enhancements.